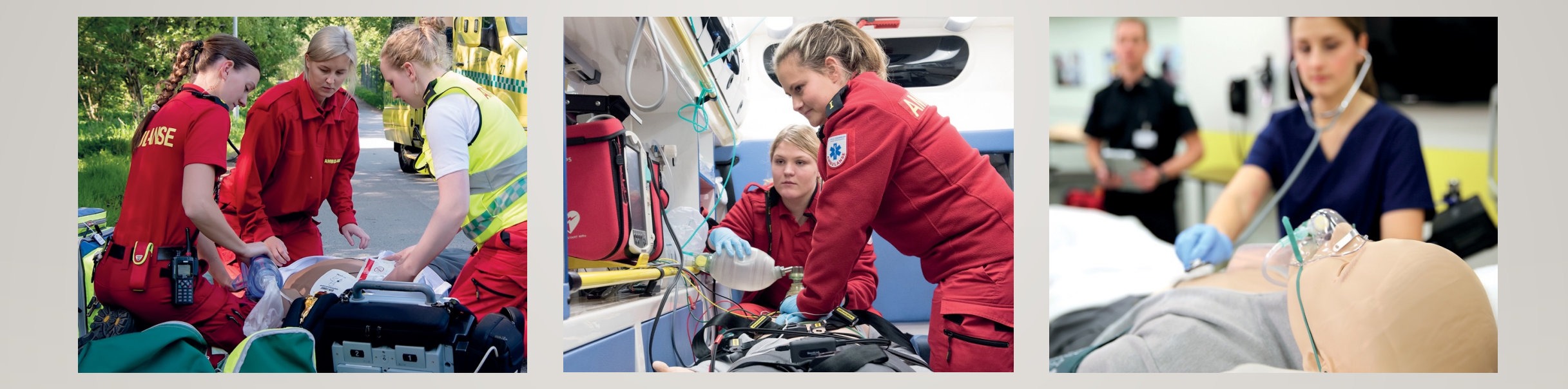

# HeartCode2025学習者マニュアル

レールダルメディカルジャパン株式会社

# 登録~コース終了までの流れ

1 学習者がメールを受信

2 メールに添付されているURLをク リックしてコース登録をします。

3 FAQとヘルプデスク

3コース受講&完了&修了証書受領

| 目            | 動保存 💽                 | わる           | 9.6.           | ~ P        | product_urls_                   | _2.csv +              | 2                | 検察        |                      |                      |                       |                       |                       | Retsu S                   | egawa RS                     | T                    |                  |                                       | ×  |
|--------------|-----------------------|--------------|----------------|------------|---------------------------------|-----------------------|------------------|-----------|----------------------|----------------------|-----------------------|-----------------------|-----------------------|---------------------------|------------------------------|----------------------|------------------|---------------------------------------|----|
| ファィ          | (ル ホ・                 | -ム 挿         | 入 ページし         | /イアウト 参    | 数式 デー                           | タ 校閲                  | 表示               | ヘルプ       |                      |                      |                       |                       |                       |                           |                              | Ŕ                    | 共有 『             | ו<אב <sup>ב</sup>                     | 4  |
| 「<br>」<br>助約 | א<br>נ⊒ ~<br>זוו נ⊒ ~ | 游ゴシック<br>B I | ,<br>⊻ -   ⊞ - | ~ 11 ·     | • A^ A`<br>•   <sup>7</sup> ≞ • | = <b>=</b> =<br>= = = | &~~ č<br>€= ∓= € |           | ≝<br>~% <b>9</b>  \$ | ✓<br>00.00<br>0.← 00 | 条件付き テーブル<br>書式 ~ 書式設 | として セルの<br>定 × スタイル × | □ 挿入<br>図 削除<br>田書式 ~ | ×   Σ *<br>*   Ψ *<br>♦ • | A<br>Z<br>立べ替えと<br>フィルター ~ 注 | 検索と     デ     選択 → デ | マ<br>マ<br>ア<br>度 | · · · · · · · · · · · · · · · · · · · |    |
| クリッフ         | プボード い                |              | フォン            | <i>י</i> ۲ | آ <u>د</u> ا                    | 百                     | 置                | Гы        | 数値                   | Гъ                   | スタイ                   | 0ŀ                    | セル                    |                           | 編集                           | <b></b> <i>P</i> 1   | デア 秘密            | 密度                                    | ^  |
| A4           |                       | - : >        | × ~ fx         |            |                                 |                       |                  |           |                      |                      |                       |                       |                       |                           |                              |                      |                  |                                       | ~  |
|              | А                     | В            | С              | D          | E                               | F                     | G                | Н         | 1                    | J                    | K                     | L                     | М                     | N                         | 0                            | P                    | Q                |                                       |    |
| 1 4          | 製品名                   | Access       | URL/Code       |            |                                 |                       |                  |           |                      |                      |                       |                       |                       |                           |                              |                      |                  |                                       |    |
| 2 F          | leartCod              | ehttps://    | トレーニングセ        | シター名       | dal.com/o                       | course_enr            | olment?co        | ourse=476 | 6&code=MjE           | E2NDk3               | &rand=MjE2N           | VDk3&orgTy            | /pe=ts                |                           |                              |                      |                  |                                       |    |
| 3            |                       |              | 1              |            |                                 |                       |                  |           |                      |                      |                       |                       |                       |                           |                              |                      | -                |                                       |    |
| 4            |                       |              |                |            |                                 |                       |                  |           |                      |                      |                       |                       |                       |                           |                              |                      | -                |                                       |    |
| 5            |                       |              |                |            |                                 |                       |                  |           |                      |                      |                       |                       |                       |                           |                              |                      |                  |                                       |    |
| 6            |                       |              |                |            |                                 |                       |                  |           |                      |                      |                       |                       |                       |                           |                              |                      |                  |                                       |    |
| 7            |                       |              |                |            |                                 |                       |                  |           |                      |                      |                       |                       |                       |                           |                              |                      |                  |                                       |    |
| 8            |                       |              |                |            |                                 |                       |                  |           |                      |                      |                       |                       |                       |                           |                              |                      | _                |                                       |    |
| 9            | お申                    | 込み           | 先から届           | いたメー       | ールに                             |                       |                  |           |                      |                      |                       |                       |                       |                           |                              |                      |                  |                                       |    |
| 10           | 沃仁                    | tth          | -1 IRI /       | アクセス       | います                             |                       |                  |           |                      |                      |                       |                       |                       |                           |                              |                      |                  |                                       |    |
| 11           |                       |              |                |            |                                 |                       |                  |           |                      |                      |                       |                       |                       |                           |                              |                      |                  |                                       |    |
| 12           |                       |              |                |            |                                 |                       |                  |           |                      |                      |                       |                       |                       |                           |                              |                      |                  |                                       |    |
| 13           |                       |              |                |            |                                 |                       |                  |           |                      |                      |                       |                       |                       |                           |                              |                      |                  |                                       |    |
| 14           |                       |              |                |            |                                 |                       |                  |           |                      |                      |                       |                       |                       |                           |                              |                      |                  |                                       |    |
| 15           |                       |              |                |            |                                 |                       |                  |           |                      |                      |                       |                       |                       |                           |                              |                      |                  |                                       |    |
| 16           |                       |              |                |            |                                 |                       |                  |           |                      |                      |                       |                       |                       |                           |                              |                      |                  |                                       |    |
| 17           |                       |              |                |            |                                 |                       |                  |           |                      |                      |                       |                       |                       |                           |                              |                      |                  |                                       |    |
| 18           |                       |              |                |            |                                 |                       |                  |           |                      |                      |                       |                       |                       |                           |                              |                      |                  |                                       |    |
| 19           |                       |              |                |            |                                 |                       |                  |           |                      |                      |                       |                       |                       |                           |                              |                      |                  |                                       |    |
| -            | •                     | produ        | ct_urls_2      | +          | ·                               |                       |                  |           |                      |                      | E 4                   |                       |                       |                           |                              |                      |                  |                                       |    |
| 準備系          | ŧŢ                    |              |                |            |                                 |                       |                  |           |                      |                      |                       |                       |                       |                           |                              | ] –                  | -                | - + 10                                | 0% |

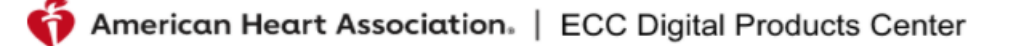

2025 Courses

ホーム> コース> HEARTCODE 2025 BLS ONLINE

## HeartCode 2025 BLS Online

## URLからジャンプしたページ

コース明細

#### 2.00 Hour Online Course

#### コード: 20-3553

HeartCode 2025 BLS Online

#### How Does This Program Work?

HeartCode® 2025 BLS Online is a self-directed, comprehensive eLearning program that uses adaptive learning technology to allow learners to acquire and demonstrate Basic Life Support skills using a personalized learning path that adapts in real time to a learner's performance. The program is designed for healthcare professionals who need Basic Life Support training for their clinical duties. Utilizing a variety of eLearning assets such as dramatizations, Cognitive Assessment Activities, illustrations, knowledge checks and interactive activities, this program teaches BLS knowledge and skills. This method of learning provides training consistency and adaptability to different learning styles. Students can work at their own pace applying their knowledge to real-time decision making. Debriefings and coaching are provided immediately after each knowledge check and each Cognitive Assessment Activity. Topics covered in this course are:

- The steps of the Chains of Survival
- · How to perform high-quality CPR for an adult, a child and an infant
- · How to use an AED
- Effective team dynamics in a multirescuer resuscitation
- · How to treat special considerations in basic life support
- · How to relieve foreign-body airway obstruction for an adult, a child and an infant

Students who successfully complete the cognitive portion and the hands-on session (skills) will receive an AHA BLS Provider course completion card (eCard), valid for two years.

#### Who Should Take This Program?

Healthcare professionals and other personnel who need to know how to perform CPR and other basic

**有効なコース** 注: 資格情報を使用してロ・ブインするように求められ ます。アカウントを持っていない場合は、管理者にお 問い合わせてしください。

### コースの受講者登録を行います

| かけートー<br>2025 Courses       コースな存物にすまたには、サインインするか、自分で医身すさまか。<br>かったり、キュムコース いそぶみてのCOC 2025 BLS Online Source         サイントー<br>2025 Courses       エームコース いそぶみてのCOC 2025 BLS Online Source         サインロク       2027         コース内限       ニートで: 20-2563         Machael Course       ニートで: 20-2563         Machael Course       ニートのののののののののののののののののののののののののののののののののののの                                                                                                    | American Heart Association.                                                                                                    | 有効なコース                                 | 日本語 / Japanese ▼                                                                                                    |
|----------------------------------------------------------------------------------------------------|----------------------------------------------------------------------------------------------------|----------------------------------------|----------------------------------------------------------------------------------------------------|
| Defended 2005 E      Defended 2005 E      De        | サポート <del>↓</del><br>2025 Courses                                                                                                    | コースを有効にするには、サインインするか、自分で登録する<br>があります。 | 必要<br>ホーム>コース>HEARTCODE 2025 BLS ONLINE                                                                                                    |
| CONTROME CONTROME     CONTROME CONTROME     CONTROME CONTROME     CONTROME CONTROME     CONTROME CONTROME     CONTROME CONTROME     CONTROME CONTROME        | HeartCode 2025 E                                                                                                    | サインイン                                  |                                                                                                    |
| An Charach Danies<br>De Christian Statistical Statistical Statisti | コース明細                                                                                                    |                                        |                                                                                                    |
| Who Should Take This Program?                                                                                                    | 2.00 Hour Online Course<br>HearCode 2025 BLS Online<br>How Does This Program Work?<br>HearCode® 2025 BLS Online is a self-directed, of<br>technology to allow learners to acquire and demor<br>path that adapts in real time to a learner's perform<br>who need Basic Life Support training for their clinic<br>dramatizations, Cognitive Assessment Activities, if<br>program teaches BLS knowledge and skills. This of<br>adaptability to different learning styles. Students of<br>cognitive Assessment Activity. Topics covered in the<br>enders of the Chains of Survival<br>. How to perform high-quality CPR for an adult<br>. How to use an AED<br>. Effective team dynamics in a multirescuer of<br>. How to realieve foreign-body airway obstruct<br>Students who successfully complete the cognitive<br>BLS Provider course completion card (eCard), val | コード: 20-3553                           | <section-header><section-header><section-header><section-header><section-header></section-header></section-header></section-header></section-header></section-header> |

日本語 / Japanese 🖌

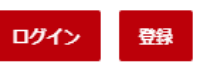

-

|         | サポート 🗸     |                                                                   |                                                 |
|---------|------------|-------------------------------------------------------------------|-------------------------------------------------|
|         |            |                                                                   |                                                 |
| Ę       | 新規登録       |                                                                   |                                                 |
| ł       | トレーニングサイト  | Eメール:*                                                            |                                                 |
| •       |            |                                                                   |                                                 |
| 25<br>E | 登録コード      | パスワード*                                                            |                                                 |
| Ν       | /jEyNjM1   |                                                                   |                                                 |
| 名       | ろ (ローマ字) * | パスワードを確認します。*                                                     |                                                 |
|         | 名前を入力      | パスワードを再入力してください                                                   | ブ白良の姓。夕 Fメール パフロードを                             |
| 如       | 生(ローマ字)*   | • 8から16文字を使用します。                                                  | こ日分の妊・石、ビケール、ハスリートで<br>ブスカいただき、登録ボタンをクリックします。   |
|         | 名字を入力      | <ul> <li>パスワードには、少なくとも1つの数字と1つのアルファベットを含める必要があります。</li> </ul>     | こ八刀いたださ、豆球小グノをグリックしまり<br>※ローマウ主記で統一されるマレにかりました。 |
|         |            | <ul> <li>パスワードには、少なくとも1つの特殊文字<br/>が含まれている必要があります。パスワード</li> </ul> |                                                 |
|         |            | にはどのような特殊文字を使用できますか?                                              |                                                 |
|         |            | (@#*`&* ()<br>• パスワードには、少なくとも1つの小文字を                              |                                                 |
|         |            | 含める必要かあります。<br>・ パスワードには、少なくとも1つの大文字を                             |                                                 |
|         |            | 含める必要があります。<br>• パスワードは大文字と小文字が区別されま                              |                                                 |
|         |            | <u>ज</u> .                                                        |                                                 |
|         |            | 取り消す 登録                                                           |                                                 |
|         |            |                                                                   |                                                 |

### ↓ M 登録に成功しました。- papipo.67@gmail.com - Gmail - Google Chrome X ■ mail.google.com/mail/u/0/?ui=2&view=btop&ver=1nj101dboqm98&search=inbox&th=%23thread-f%3A16732906588... O ÷ C 登録に成功しました。 受信トレイ× ē donotreply@laerdalblr.in eu-learning.laerdal.com 経由 23:38 (3 分前) To 自分 マ Dear Retsu, レールダルEUでの登録が完了しました。ログインには新しいメールIDをご使用ください。パスワードをリセットする 場合は、ここをクリックしてください。 If you need assistance, please visit our FAQs. i0 Thank you, The Laerdal Medical eLearning site Team aerdal コース登録を完了すると、こちらのメールが届きますの helping save lives で、本文中の「ここをクリック」をクリックします ▶ 転送 ▲ 返信 Laerda

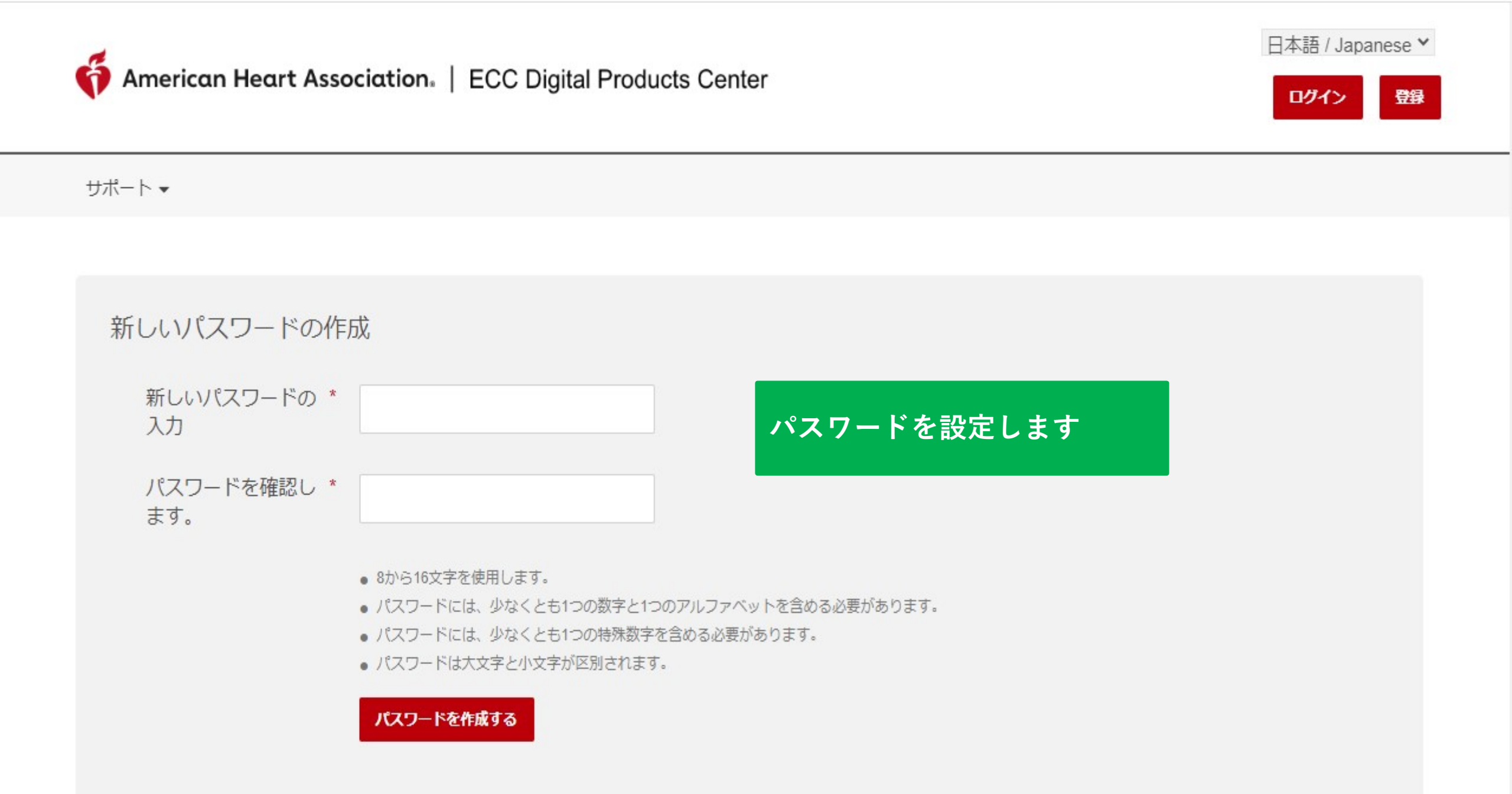

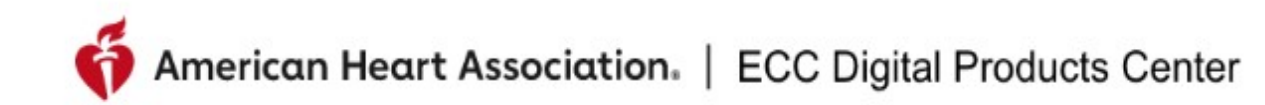

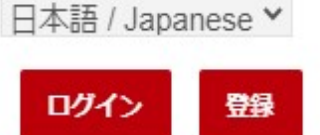

Success!

プロフィールのパスワードが作成されました 2020/07/26

<u>ログインページへ戻る</u>

パスワード変更が完了しましたら 「ログインページへ戻る」をクリックして 学習者ページへログインします

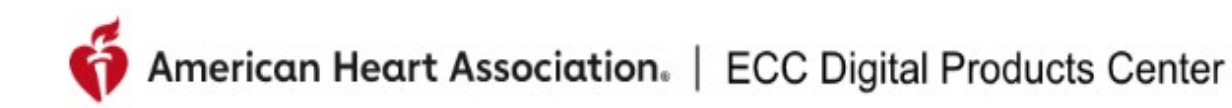

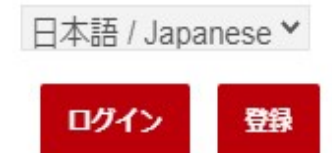

### ECCデジタル製品

このサイトは、すべてのAHA ECCデジタル製品の配信をサポートするように設計されています。これには、eカード、すべてのeラーニングコンテンツ、eブックが含まれます。

このサイトは、AHA認定トレーニングセンターおよび関連するトレーニングサイトでの使用のみを目的としています。

このサイトはレールダル学習プラットフォームによって構築されており、一般的なデ ータプライバシーポリシーに従ってすべてのデジタル製品を提供できます。 学習者サイトのログイン画面が表示され ますので、右上のログインをクリックし、 次画面でUser name or email & Passwordを入力してログインします。 注:Heart Code・学習者用ログインURL

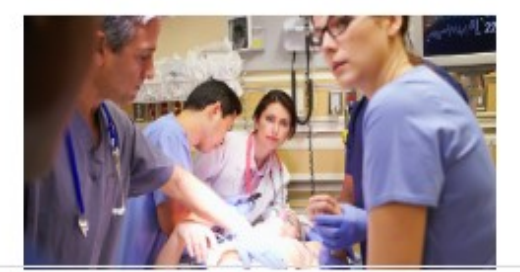

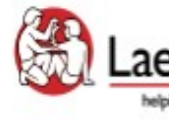

Site powered, owned and operated by the Laerdal Learning Platform for AHA Training Centers Educational materials and credentials provided by the American Heart Association

© Copyright 2020 Laerdal Medical All right reserved. Unauthorized use prohibited.

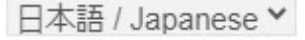

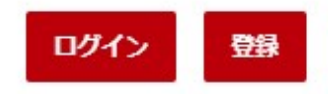

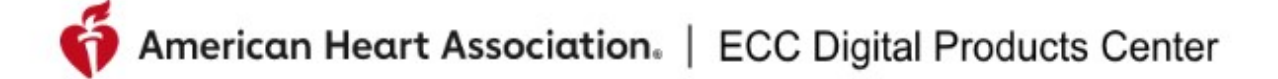

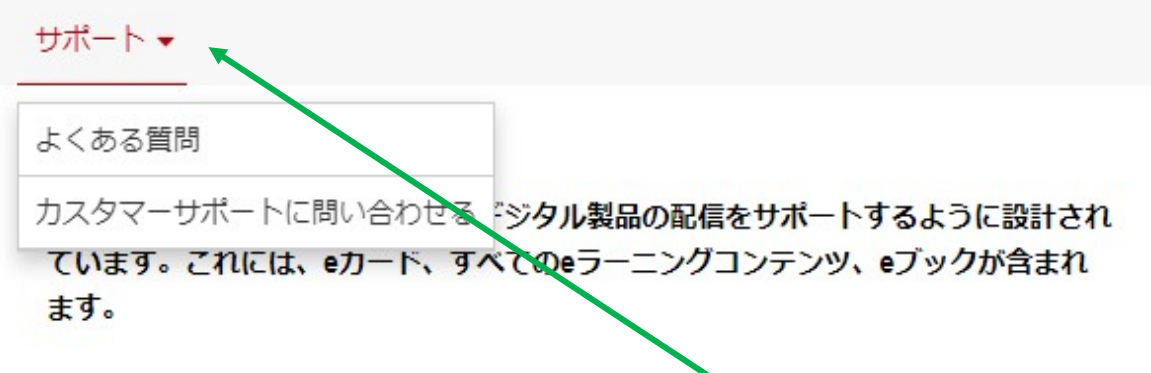

このサイトは、AHA認定トレーニングセンターおよび関連するトレーニングサイトでの使用のみを目的としています。

このサイトはレールダル学習プラットフォームによって構築されており、一般的なデ ータプライバシーポリシーに従ってすべてのデジタル製品を提供できます。

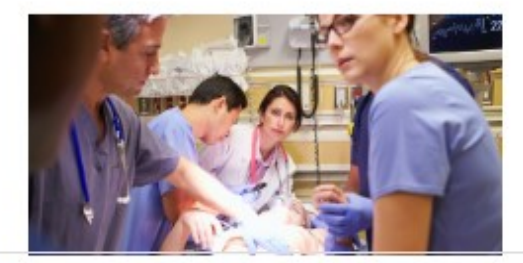

Laerdal

Site powered, owned and operated
 by the Laerdal Learning Platform
 for AHA Training Centers

Educational materials and credentials provided by the American Heart Association

© Copyright 2020 Laerdal Medical All right reserved. Unauthorized use prohibited.

「サポート」をクリックしていただくと「よくある

質問(FAQ)」と「カスタマーサポートに問い合わせ

る」という項目にもアクセスしていただけます

https://jcs.eu.learning.laerdal.com/#

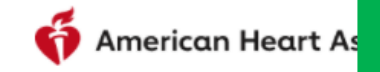

American Heart As テクニカルサポートへのお問い合わせページ

| 日本語 | Japanese | ¥ |
|-----|----------|---|
|-----|----------|---|

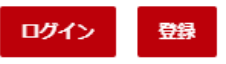

サポート 🗸

カスタマーサポートに問い合わせる

ホーム>カスタマーサポートに問い合わせる

ウェブサイト内での技術的なサポートが必要な場合は、レールダルメディカルジャパン(株) テクニカルヘルプデスクまでお問い合わせください。

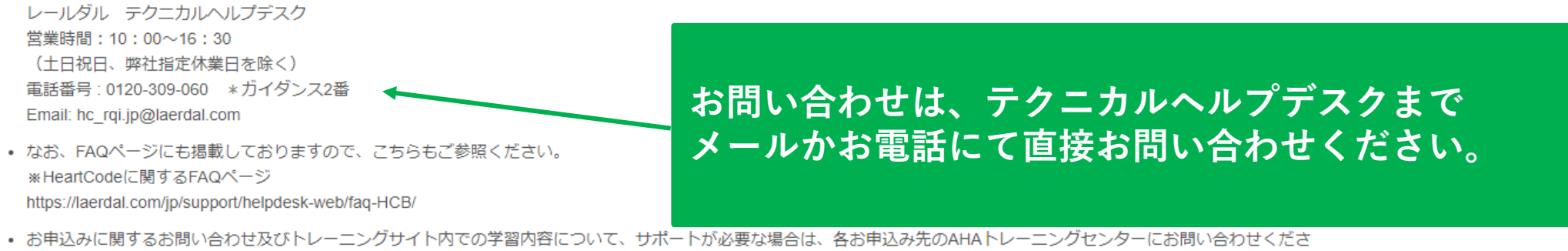

い。

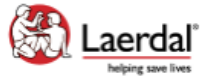

Site powered, owned and operated by the Laerdal Learning Platform for AHA Training Centers

Educational materials and credentials provided by the American Heart Association

© Copyright 2021 Laerdal Medical All right reserved. Unauthorized use prohibited.

## American Heart Association | ECC Digital Products Center

ログイン

| <sup>サポート</sup> ▼<br>よくある質問 |                 |                                                                                                    | FAQページ                                                                                                    | 木一ム > よくある質     | 電問 |
|-----------------------------|-----------------|----------------------------------------------------------------------------------------------------|----------------------------------------------------------------------------------------------------|-----------------|----|
| スタート<br>コースナビゲーション<br>証書    | > <b>ス</b>      | <b>タート</b><br>うやってこのサイトに登録が                                                                                                    | 「できますか                                                                                                    |                 |    |
| テクニカルサポート                   | > ₩-<br>□<br>(⊐ | イトの使用にあたり登録をするに(<br>ース情報はどこで閲覧できま<br>ース/メニュー)は登録済みの等<br>コースまたは、すでに始まった<br>受講中の講座または修了したニ<br>CME/CEクレジットに申し込み<br>修了証書(入手可能な)を印刷<br>登録情報を編集できます | は、所属機関の管理者にご連絡ください。<br>ますか?<br>学生に公開されています。このページから、下記の<br>ニコースをスタートできます<br>コースを確認できます<br>ってきます(すべてのコースに対応はしておりませ<br>別できます | つことができます。<br>ん) |    |
|                             | <b>ビ</b><br>新し  | のように新しいコースを始め<br>いコースを始めるには:<br>1. サイトにログインします<br>2. コースを選択します。<br>3. アクティブコースセクションの<br>4. コース名は、コースのハイパー                                     | うるのですか?<br>Dコース名をクリックします<br>-リンクです                                                                                        |                 |    |

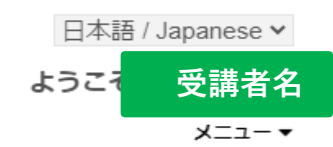

| <sup>サポート</sup> ▼<br>マイコース |   | P.10 7            | ち上のログ        | インからの                 | のページ         | <b>ホーム</b> >マイコース |
|----------------------------|---|-------------------|--------------|-----------------------|--------------|-------------------|
| マイコース                      | > | 受講中コース            | 修了済コース       |                       |              |                   |
| アカウント情報                    | > |                   |              |                       |              |                   |
| My eBook                   | > |                   |              |                       | コー人の検索       | Q C               |
| ログアウト                      | > | コース名              |              | 課題の終了日                | アクション        |                   |
|                            |   | HeartCode 2025 BL | S Online 新着! | 12-05-2023            | ▶開始          |                   |
|                            |   |                   |              |                       |              |                   |
|                            |   |                   |              |                       |              |                   |
|                            |   |                   | ハオスト         | らまっとたっ_               | -7617        |                   |
|                            |   | Heart             | Code 2025    | を調り能な<br>RIS Online f | 「へとして        |                   |
|                            |   | 表示さ               | いています(       | ので、開始をく               | ,<br>クリックします |                   |
|                            |   |                   |              |                       |              |                   |

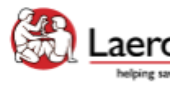

Laerdal helping save lives
Site powered, owned and operated by the Laerdal Learning Platform for AHA Training Centers Educational materials and credentials provided by the American Heart Association

© Copyright 2021 Laerdal Medical All right reserved. Unauthorized use prohibited.

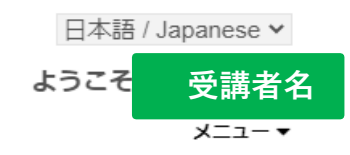

#### HeartCode 2025 BLS Online

**ホーム>マイコース>コースの開始** 

Welcome to HeartCode® 2025 BLS Online

#### Steps to Complete the Program:

1. Access and complete the cognitive portion.

2. Complete the program survey.

3. Download your completion certificate by clicking the 'Certificate' button.

4. Select "Claim CME/CE" to claim continuing education credit.

5. Complete a hands-on session (skills) at an RQI Simulation Station or with and AHA Instructor to earn an eCard.

#### Additional Information:

\*The program survey must be submitted after reviewing all the program content.

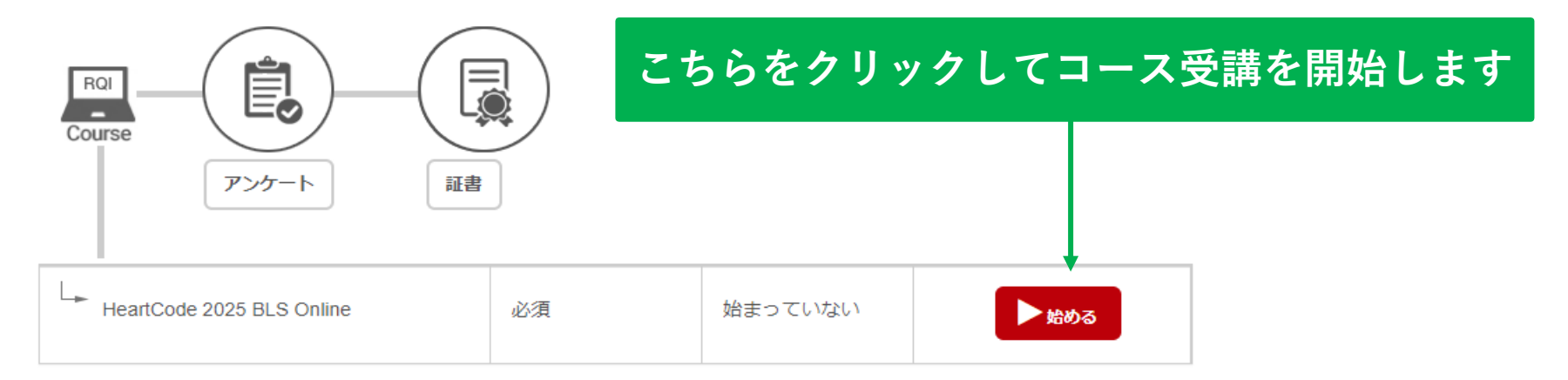

# 私のRHAPSODEポートフォリオ

 $\equiv$ 

1

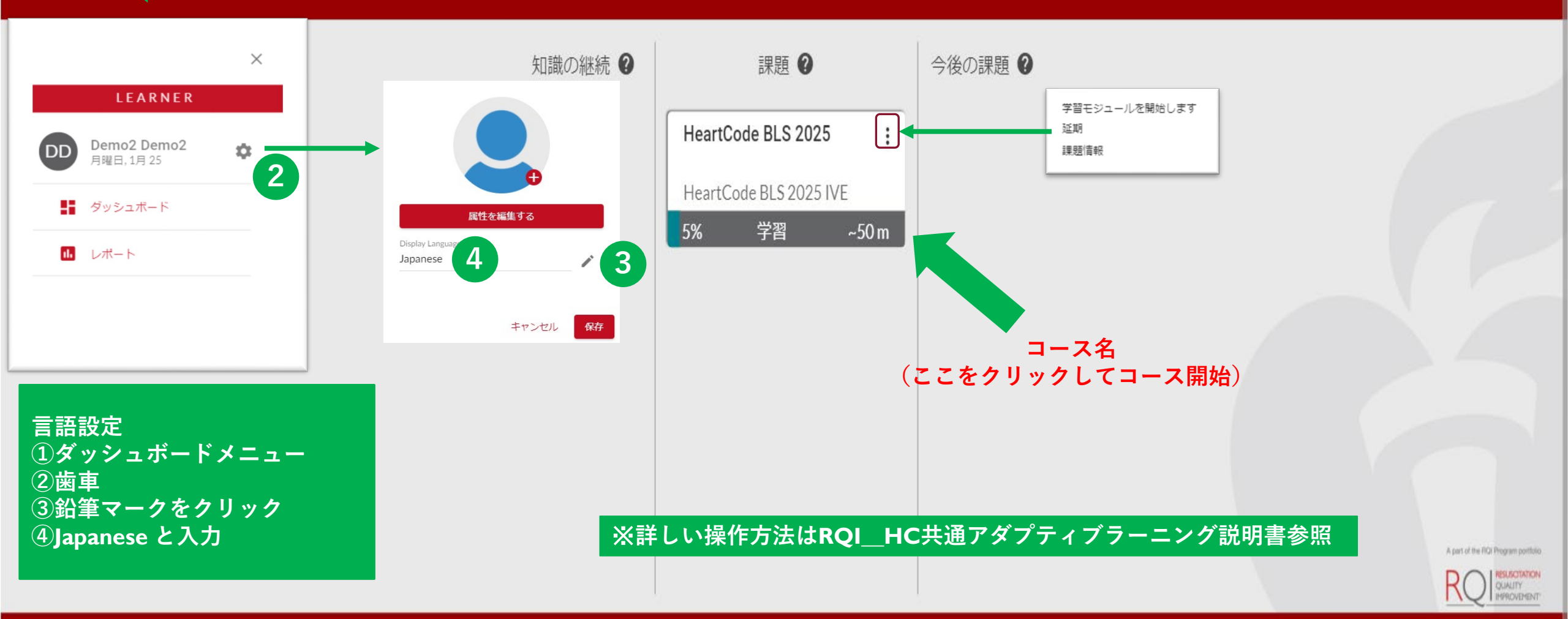

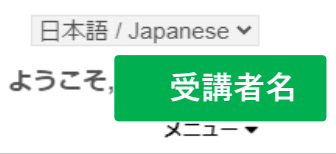

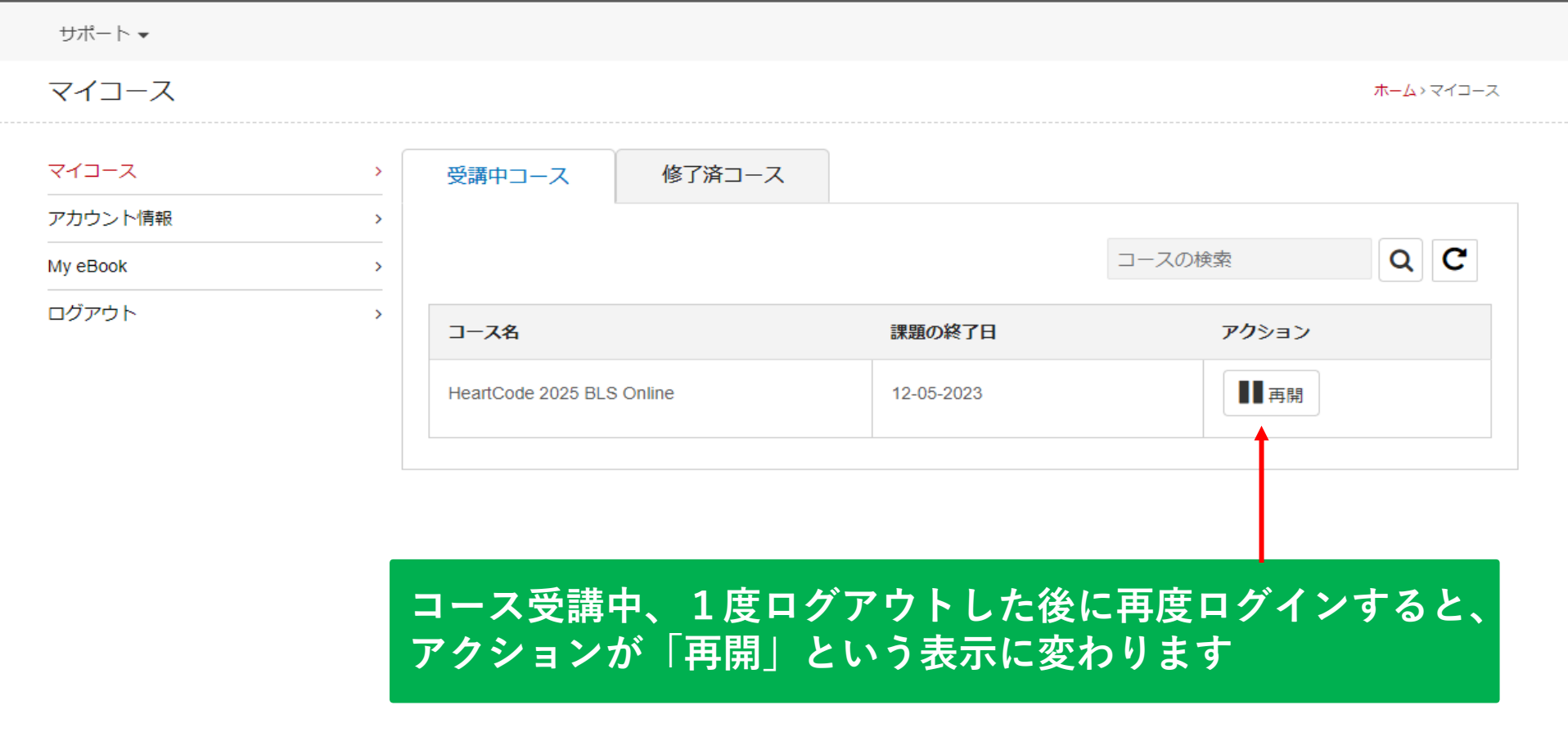

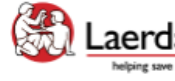

Laerdal Site powered, owned and operated by the Laerdal Learning Platform helping save lives for AHA Training Centers

Educational materials and credentials provided by the American Heart Association

© Copyright 2021 Laerdal Medical All right reserved. Unauthorized use prohibited.

### HeartCode 2025 BLS Online

ホーム> マイコース> コースの開始

Welcome to HeartCode® 2025 BLS Online

Steps to Complete the Program:

- 1. Access and complete the cognitive portion.
- 2. Complete the program survey.
- 3. Download your completion certificate by clicking the 'Certificate' button.
- 4. Select "Claim CME/CE" to claim continuing education credit.
- 5. Complete a hands-on session (skills) at an RQI Simulation Station or with and AHA Instructor to earn an eCard.

#### Additional Information:

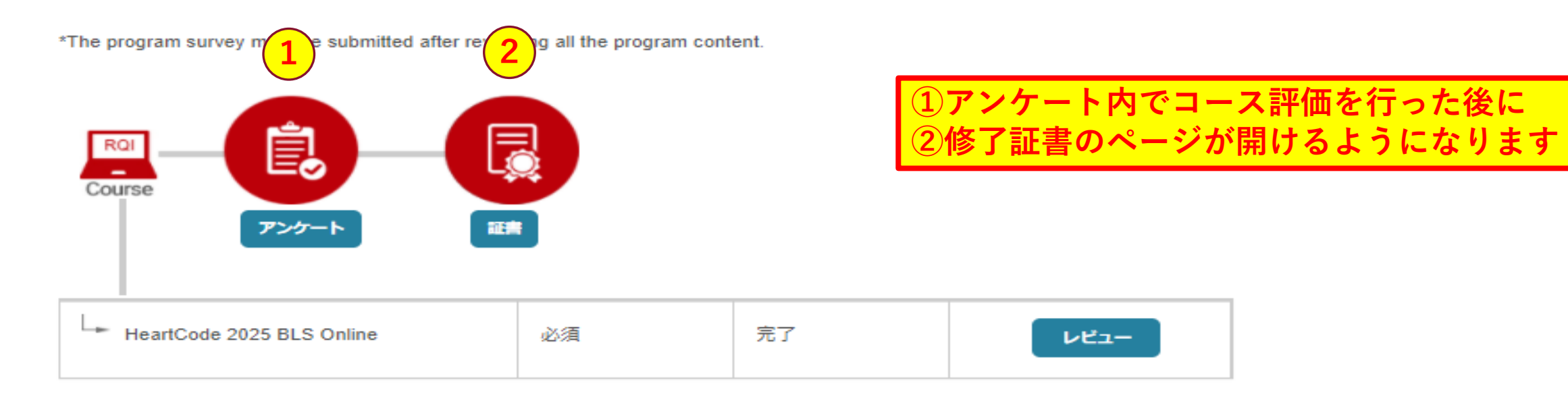

#### ホーム>マイコース>コースの開始>調査

|        | > アンケート: HeartCode 2025 BLS Online                                                                                                    |
|--------|----------------------------------------------------------------------------------------------------|
| カウント情報 | <b>`</b> (*) 必須                                                                                                    |
| グアウト   | > Please answer the following questions about the course content.                                                                           |
|        | 1. The course learning objectives were clear. (*)                                                                                           |
|        | ○ Yes                                                                                                    |
|        | ○ No                                                                                                    |
|        | 2. The overall level of difficulty of the course was. (*)                                                                                   |
|        | ○ Too hard                                                                                                    |
|        | ○ Too easy                                                                                                    |
|        | ○ Appropriate                                                                                                    |
|        | 3. The content was presented clearly. (*)                                                                                                   |
|        | ○ Yes                                                                                                    |
|        | ○ No                                                                                                    |
|        | 8. Have you previously taken this course via another method, such as in a classroom or online? Which learning method do you prefer and why? |
|        | 9. Were there any strengths or weaknesses of the course that you would like to comment on?                                                  |
| 回答征    | <b>後、一番下の送信ボタンをクリックします</b>                                                                                                    |
|        |                                                                                                    |
|        |                                                                                                    |

### ※現在英語のみ対応

## 今後更新予定

Laerdak

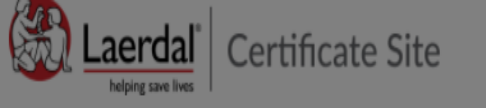

English (Default) 🗸

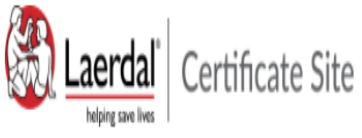

English (Default) 🗸

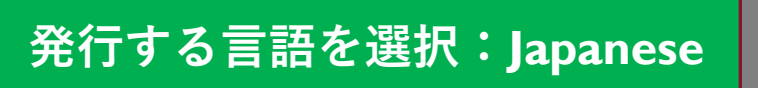

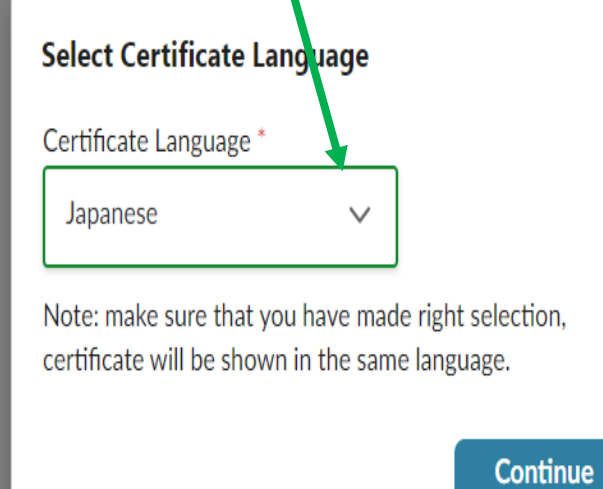

| Showing 1 to 4 of 4 entries Rows per page 10 V | < 1                  |
|------------------------------------------------|----------------------|
| Certificate                                    | Action               |
|                                                |                      |
| それぞれをクリックしてい<br>の修了証明書がダウン                     | っただくと、受講者<br>ロードできます |

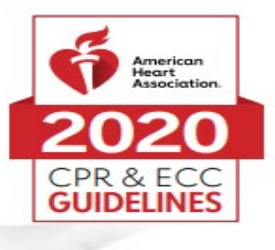

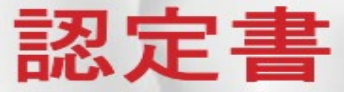

### Demo1 Demo1

<sub>貴殿が以下を修了したことを証します。</sub> HeartCode<sup>®</sup> BLS のオンライン講習

認可された AHA BLS インストラクター または音声サポートによるマネキンシステムにより実施された実践スキル実習とテストでは、 BLS プロバイダーコース修了カードを受け取る必要があります。

より高度な技術の習得のために、オンライン講習修了後速やかに実践スキルセッションを受講することをお勧めします。実践スキルセッションを受講する際は、この認定書を持参してください。

この認定書は、一次救命処置コース全体の修了を証明するものではありません。

rhlnoigikep1itykehrmvlpp

証書番号

02/11/2020 修了日

KJ-0919 PART1 9/20 © 2020 American Heart Association

こちらの認定書をもって予約している スキルトレーニングセンターへ

※オンライン講習は早めに 修了することを推奨しております

31/05/2021 06:07:14

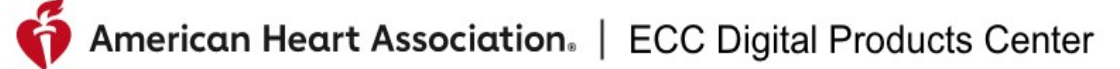

# パスワードを忘れた時

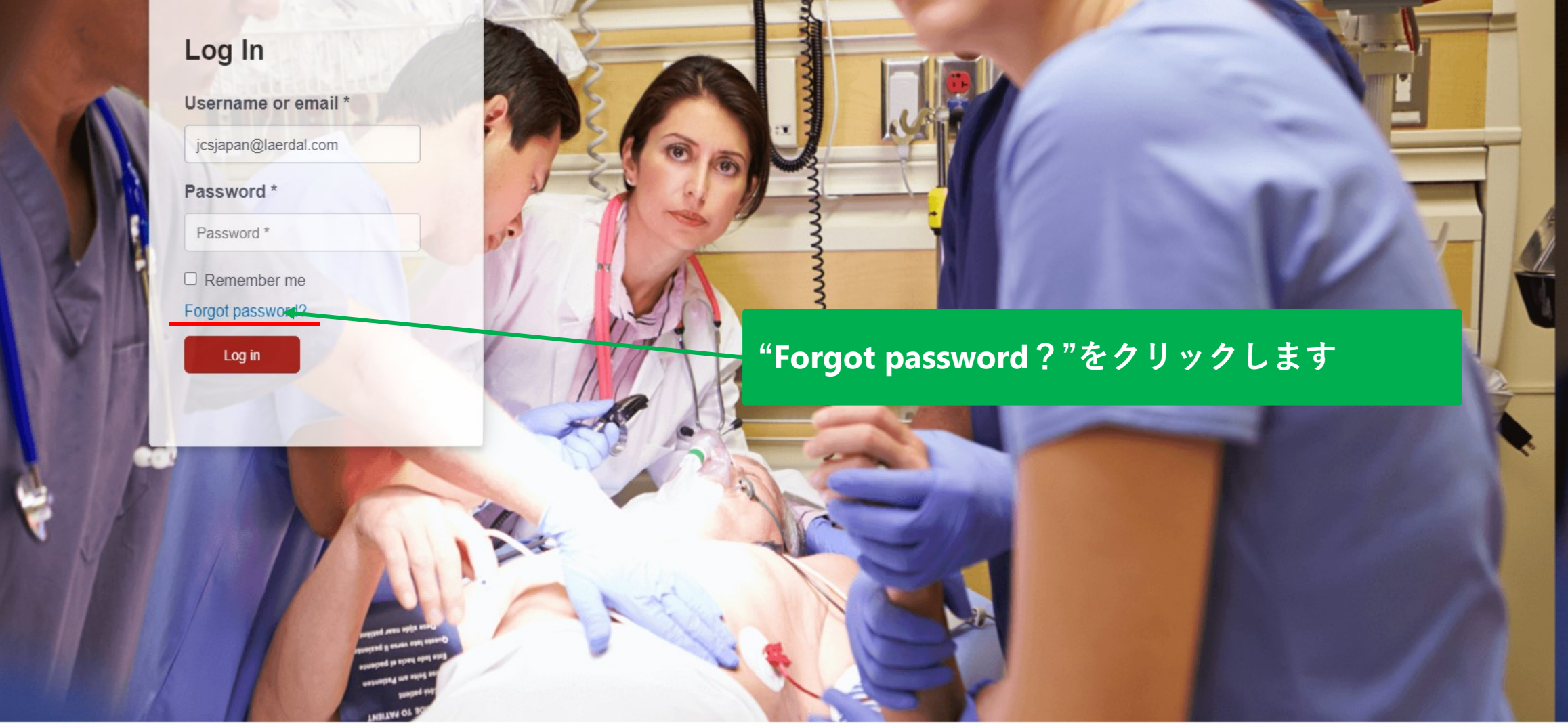

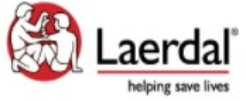

© Copyright 2021 Laerdal Medical All right reserved.

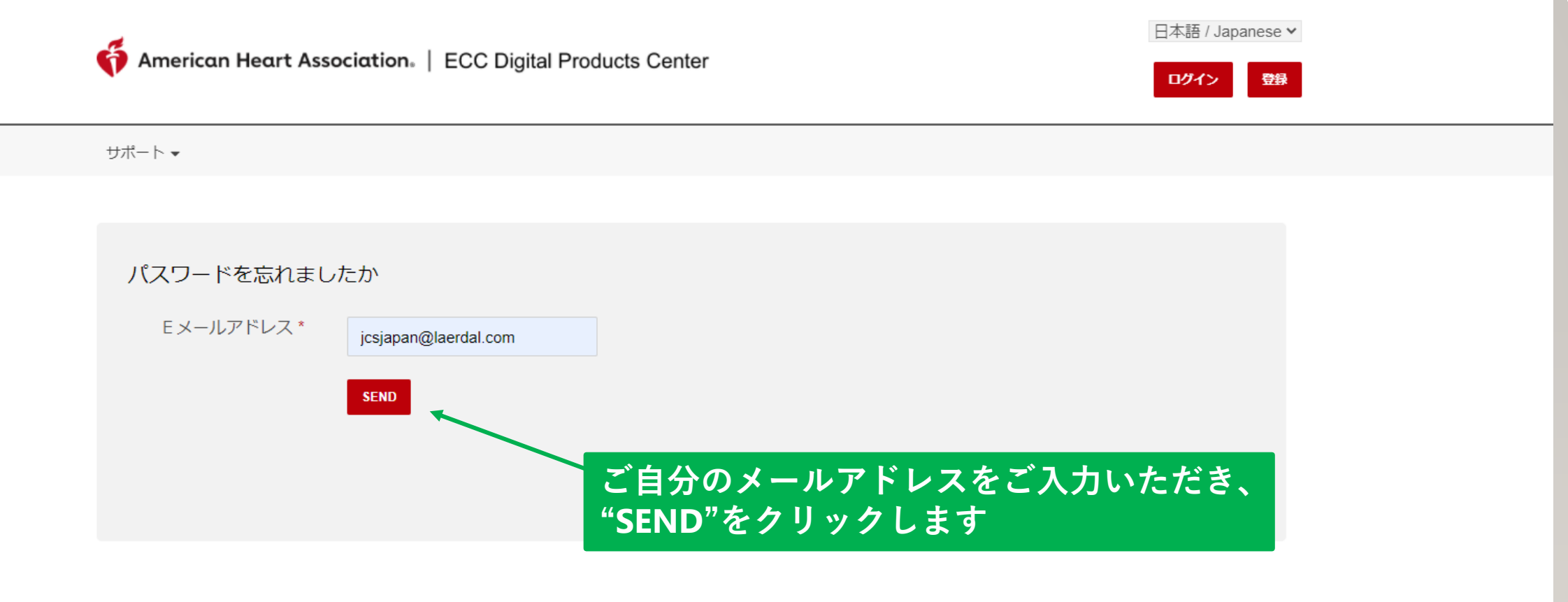

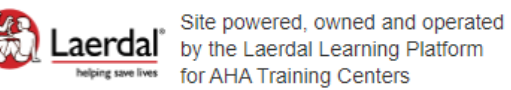

Educational materials and credentials provided by the American Heart Association

© Copyright 2021 Laerdal Medical All right reserved. Unauthorized use prohibited.

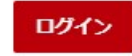

サポート・

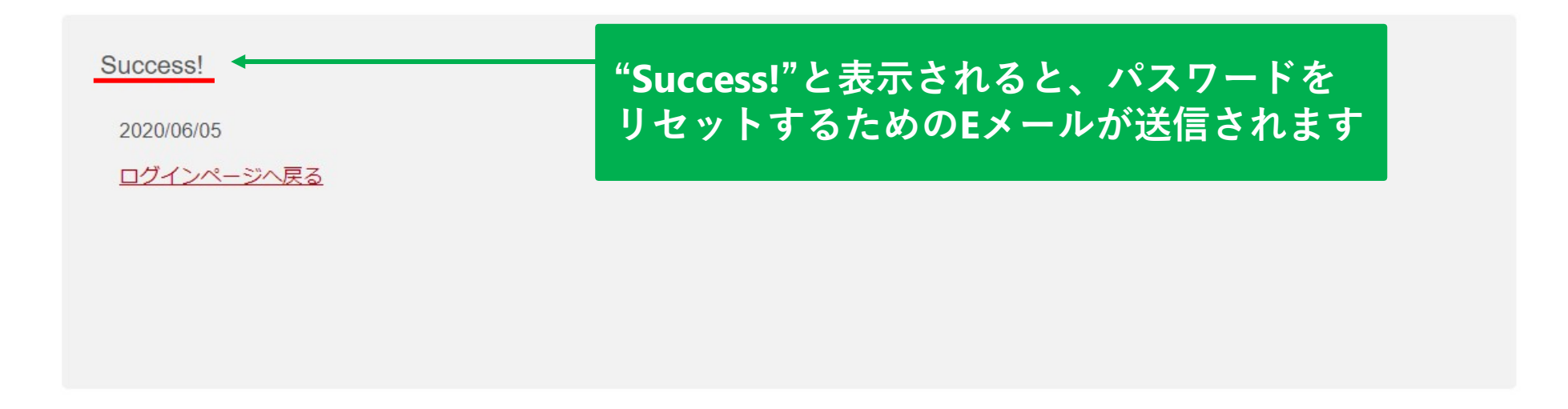

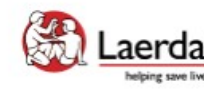

Educational materials and credentials provided by the American Heart Association

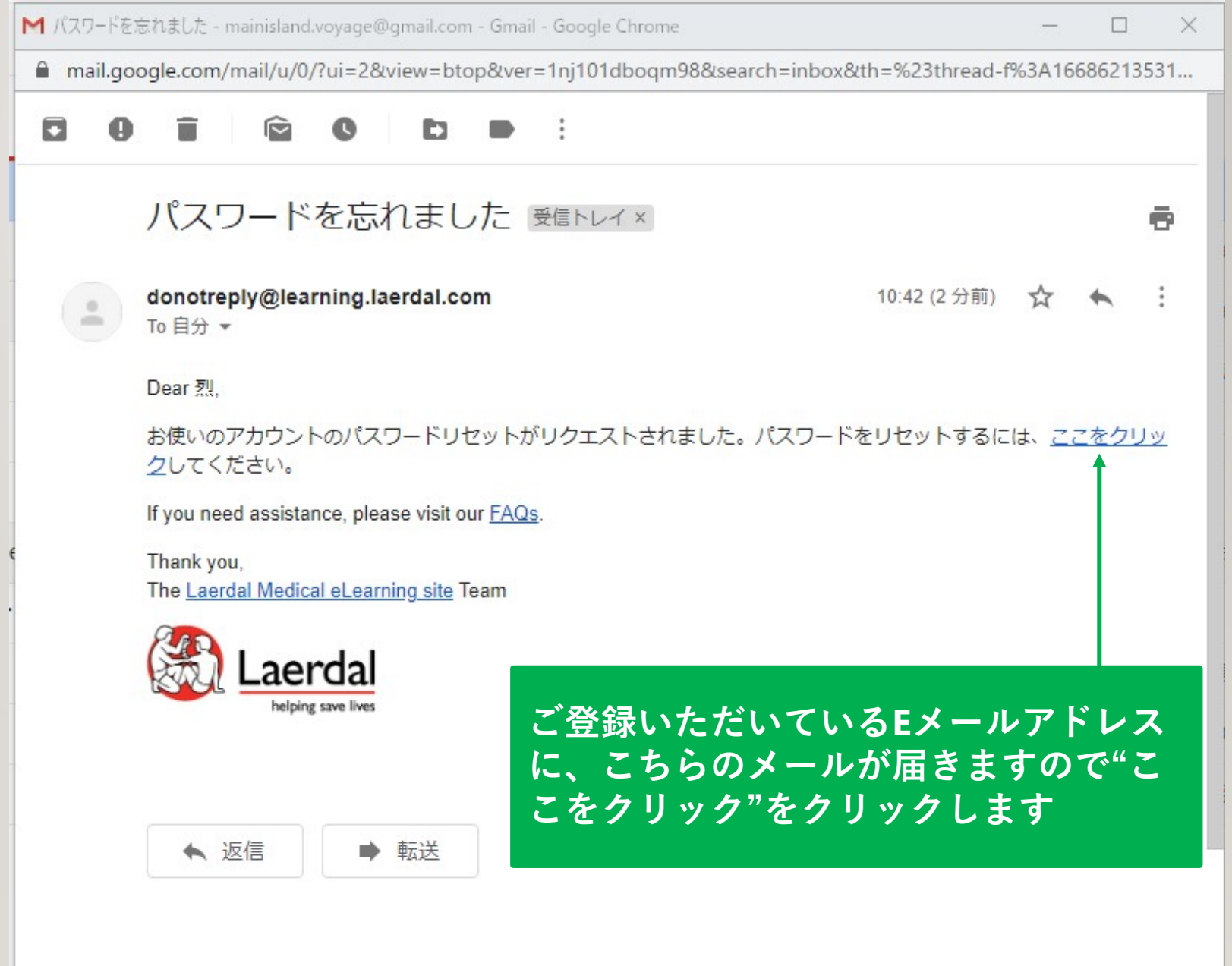

| Eliter Hall I. I. P. |  |
|----------------------|--|
| 111111111            |  |

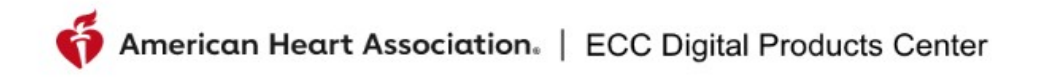

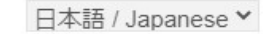

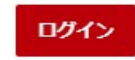

| 新しいパスワードの作         | 成                                                                                                    |                                        |
|--------------------|----------------------------------------------------------------------------------------------------|----------------------------------------|
| 新しいパスワードの *<br>入力  |                                                                                                    |                                        |
| パスワードを確認し *<br>ます。 | ••••••                                                                                                    |                                        |
|                    | <ul> <li>8から16文字を使用します。</li> <li>パスワードには、少なくとも1つの数字と1つのアルファベットを含める必要があります。</li> <li>パスワードには、少なくとも1つの特殊数字を含める必要があります。</li> <li>パスワードは大文字と小文字が区別されます。</li> </ul> |                                        |
|                    | パスワードを作成する                                                                                                    | 新しいパスワードを入力し、<br>"パスワードを作成する"を<br>クリック |

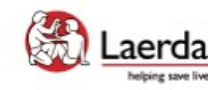

Laerdal Site powered, owned and operated by the Laerdal Learning Platform for AHA Training Centers

Educational materials and credentials provided by the American Heart Association

© Copyright 2020 Laerdal Medical All right reserved. Unauthorized use prohibited.

日本語 / Japanese >

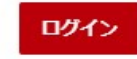

サポート 🗸

Success!

プロフィールのパスワードが作成されました 2020/06/05

<u>ログインページへ戻る</u>

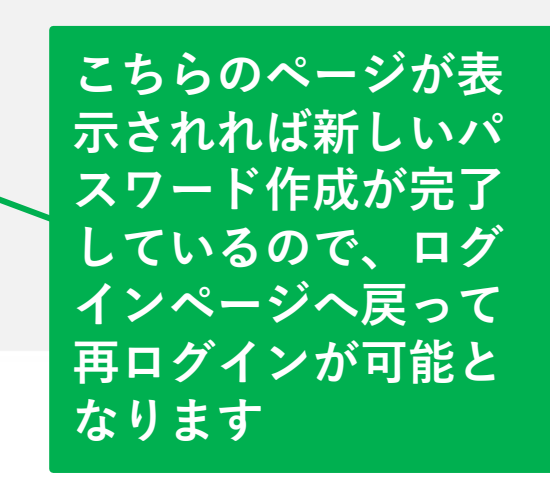

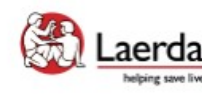

Laerdal Melying save lives
Site powered, owned and operated by the Laerdal Learning Platform for AHA Training Centers Educational materials and credentials provided by the American Heart Association

© Copyright 2020 Laerdal Medical All right reserved. Unauthorized use prohibited.

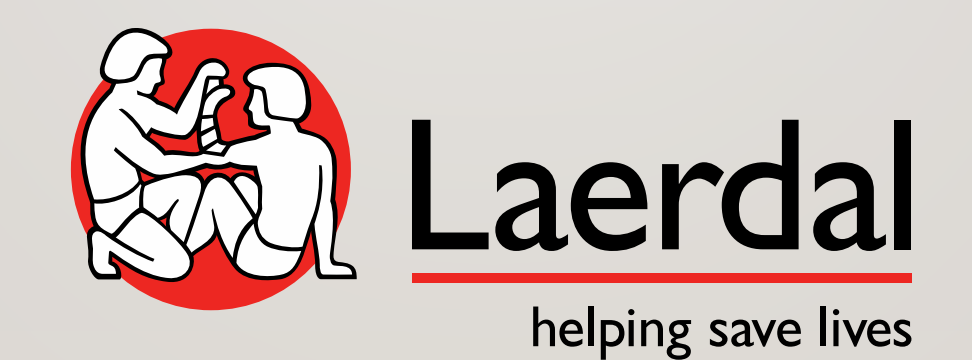